#### 賽馬會赤柱戶外訓練營 訂營系統使用簡介

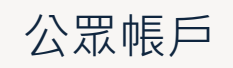

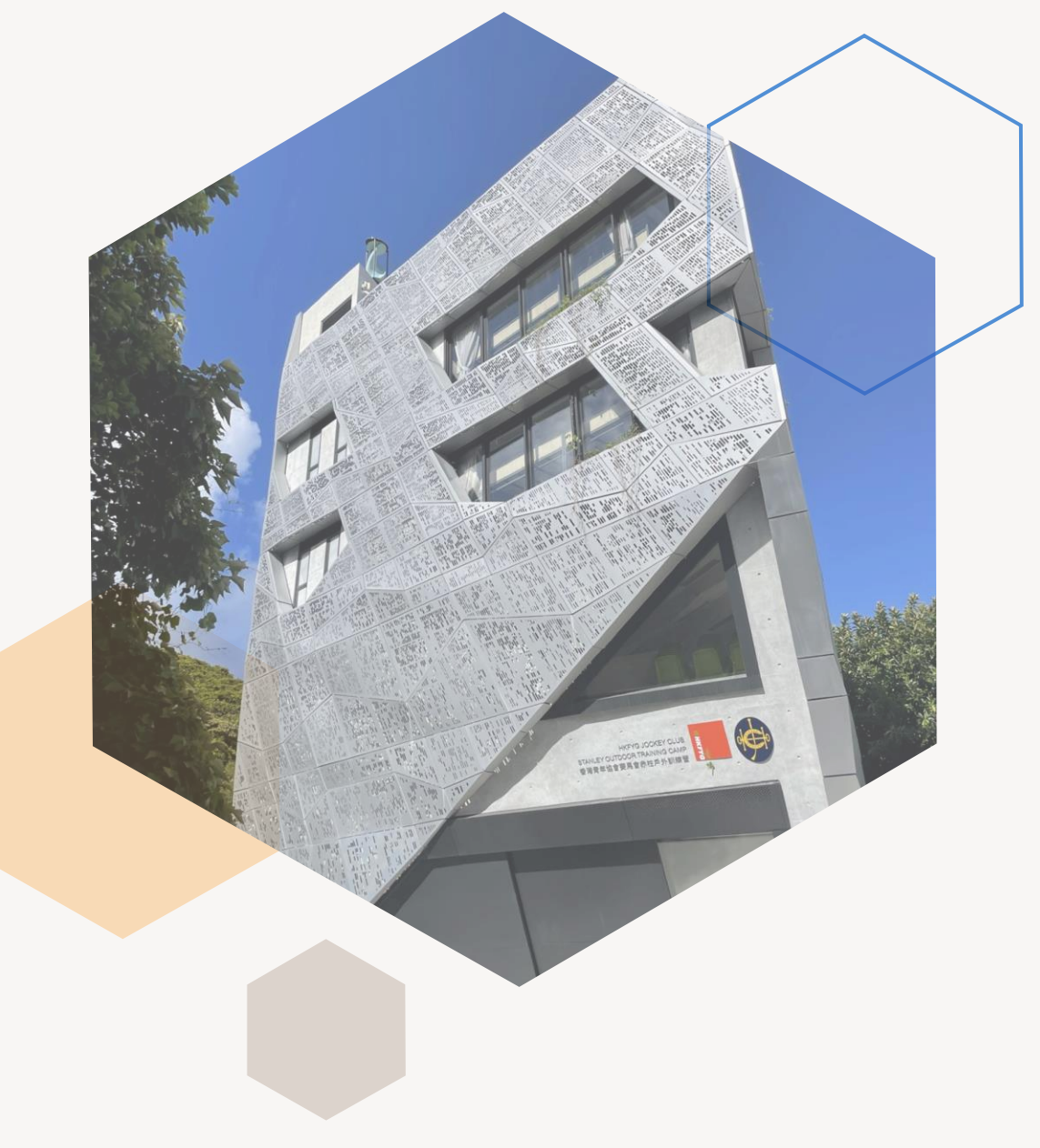

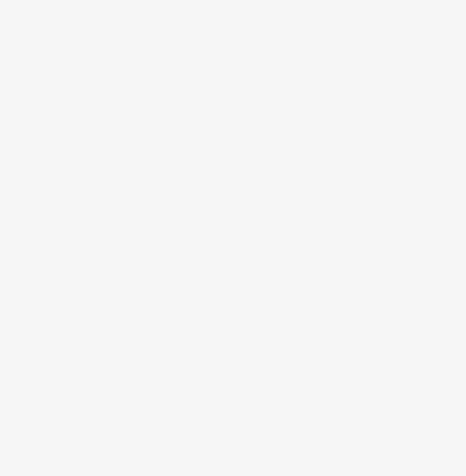

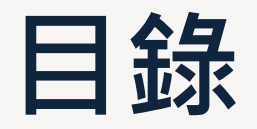

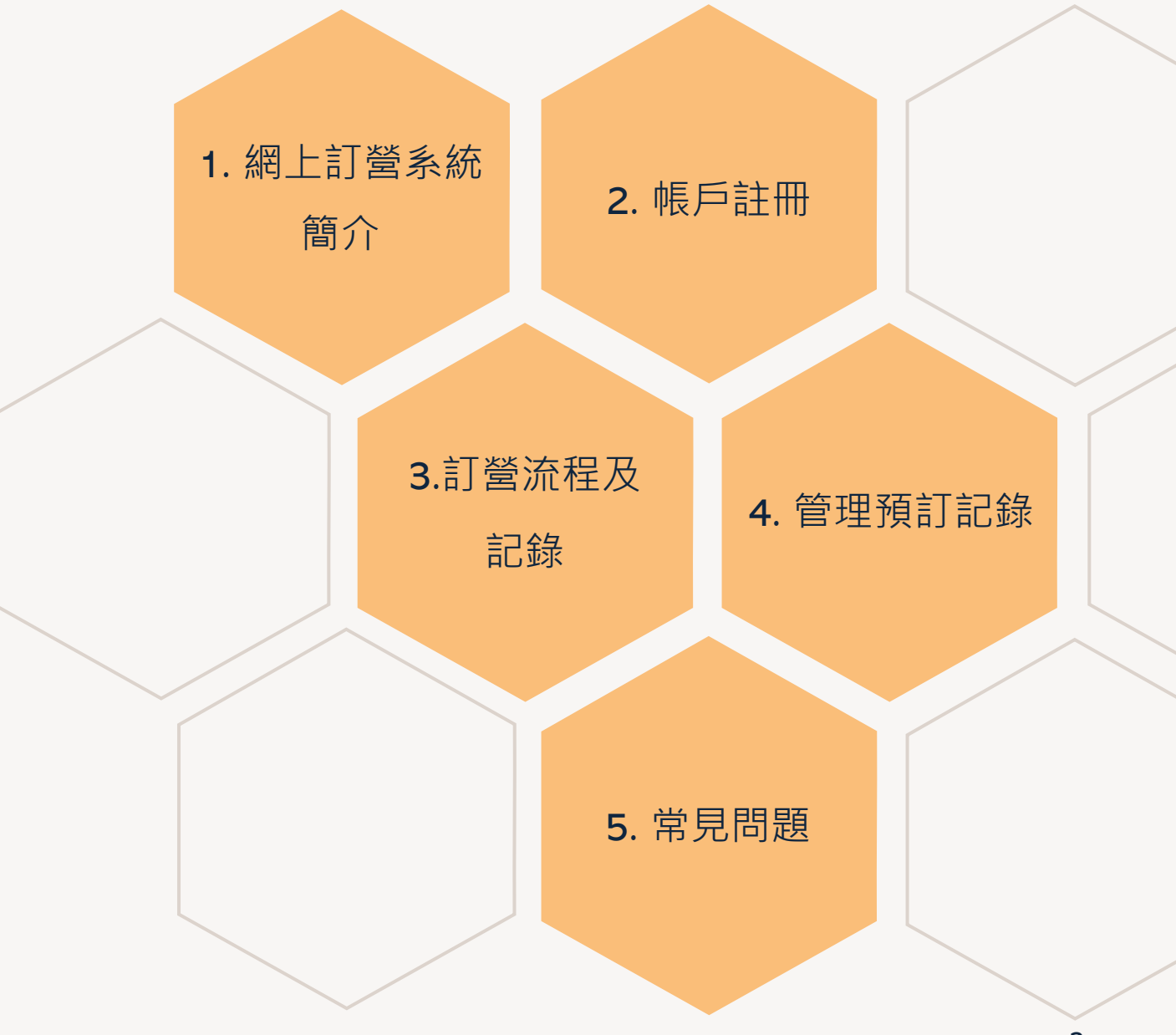

#### 1. 網上訂營系統簡介

為使營友有更方便快捷的訂營體驗,賽馬會赤柱 戶外訓練營正式推出網上自助訂營系統。營友可 以於系統**查詢營位、網上報價、直接訂營、查看 訂營記錄及活動報名**。

網上訂營系統將於2024年7月1日正式使用。

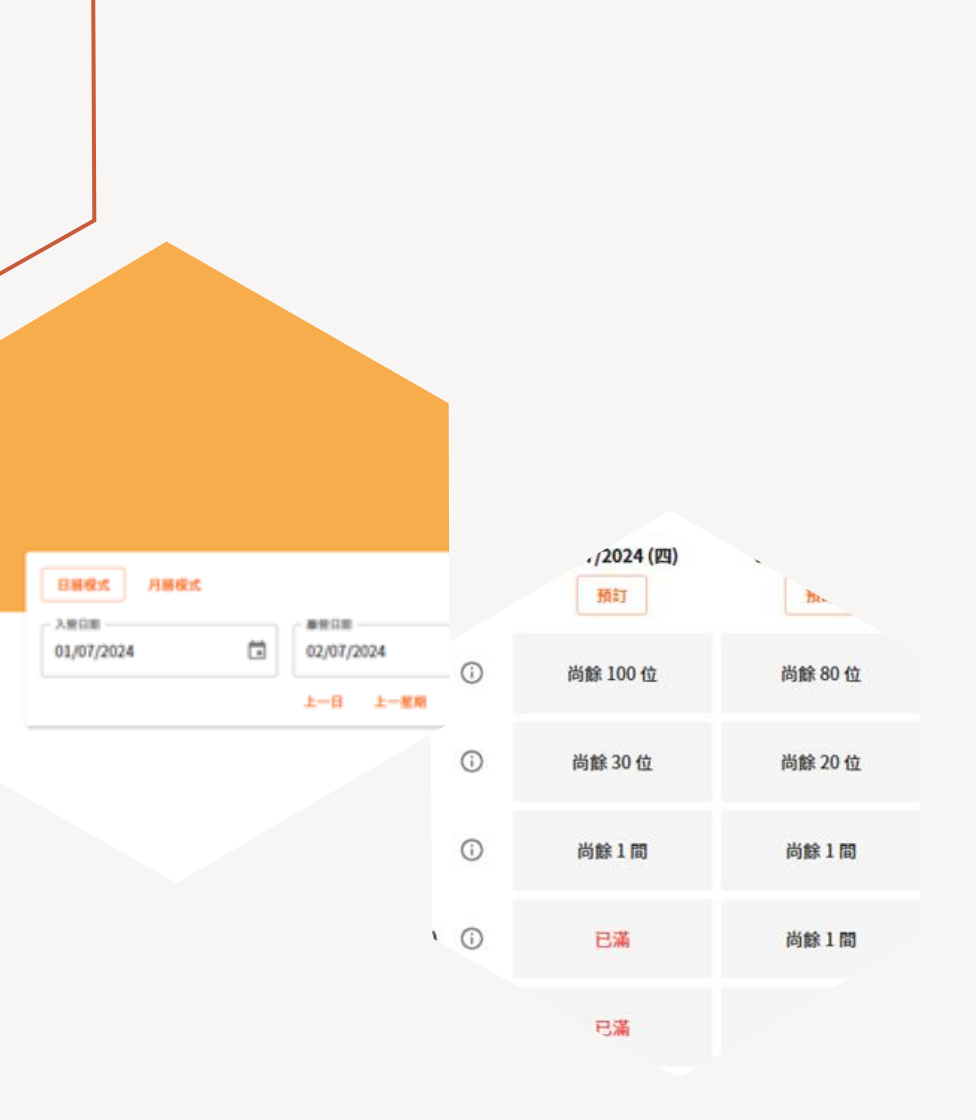

### 2. 帳戶註冊

#### 注意: 現有賽馬會西貢戶外訓練營或南丫青年營網上訂營系統帳 戶亦需於新訂營系統重新註冊

|                                                   | · · · · · · · · · · · · · · · · · · ·                                                                             |   |
|---------------------------------------------------|----------------------------------------------------------------------------------------------------|---|
|                                                   | 。<br>1993年———————————————————————————————————                                                                     |   |
| • 營友先於網上訂營系統建立一個帳戶■                               | 電部地址(紙戶繁碼)*       豆入密碼*         bookcamp@hkfyg.org.hk       ・・・・・・・・・・・・・・・・・・・・・・・・・・・・・・・・・・・・                  |   |
|                                                   | 1999年1999年1999年1999年1999年1999年1999年199                                                                            |   |
|                                                   | 圖體名稱*         圖體性質*           HKFYG Book Camp Company         其他 - 工商界           如以個人名義申請,請填上申請人全名 (以香港身份證上所顯示為準) | • |
| 。<br>一一一一一一一一一一一一一一一一一一一一一一一一一一一一一一一一一一一一         | 聯絡人資料                                                                                                    |   |
| <ul> <li>營友亦可隨時於後台新增/更改<br/>訂營團體及聯絡人資料</li> </ul> | 姓*     名*       HKFYG     Book Camp       靖與上申請人全名(以香港身份證上所願示為準)     電話*                                          |   |
|                                                   | 91234567     傳真號碼          請填上有效的香港手提電話裝碼,營地將以此裝碼發放重要訊息         地址(區域)* <b>港島區</b> ▼                              |   |
|                                                   | 地址(地區)*<br>南區<br>地址(分區)*                                                                                          |   |
|                                                   | 赤柱                                                                                                    |   |

# 2. 帳戶及訂營團體關係綁定

• 帳戶為個人身份登入,登入後可於後台新增/更改訂營團體及聯絡人資料

|                                                                                                    | 登入帳戶後版面             |                                |                                                 |     |
|----------------------------------------------------------------------------------------------------|---------------------|--------------------------------|-------------------------------------------------|-----|
| 帳戶後台功能表:                                                                                                    |                     |                                |                                                 |     |
| 1. 申請營位                                                                                                    |                     |                                |                                                 |     |
| 2. 管理及查看預定記錄                                                                                                    | 申請營位                |                                |                                                 | 儲存  |
| 3. 上載文件 (如繳費記錄)                                                                                                    | 預訂記錄                | 帳戶資料                           |                                                 |     |
| <b>4</b> . 我的資料 –新增/更改訂營團體及聯絡人資料                                                                                                    | 我的資料                | 登記電郵*<br>bookcamp@hkfyg.org.hk |                                                 |     |
| 5. 更改密碼 – 建議定期更改密碼保護帳戶                                                                                                    | 更改密碼                | ☑ 接收推廣訊息                       |                                                 |     |
|                                                                                                    |                     | 聯絡人資料                          |                                                 |     |
| • 訂營負責人不需                                                                                                    | 需要為不同身份開            | HKFYG Book Camp Company (模擬帳戶) | 91234567<br>bookcamp@hkfyg.org.hk<br>賽馬會赤柱戶外訓練營 | / × |
| 記録の1000日日本 1000日日本 1000日日本 1000日日本 1000日日本 1000日日本 1000日本 1000日本 100日本 100日本 | 可用單一帳戶綁定<br>更統一處理訂營 | 香港青年協會小學 (模擬帳戶)                | 51234567<br>bookcamp@hkfyg.org.hk<br>賽馬會赤柱戶外訓練營 | / × |
|                                                                                                    |                     | + 新增聯絡人資料                      |                                                 |     |

## 3. 查詢營位及預訂

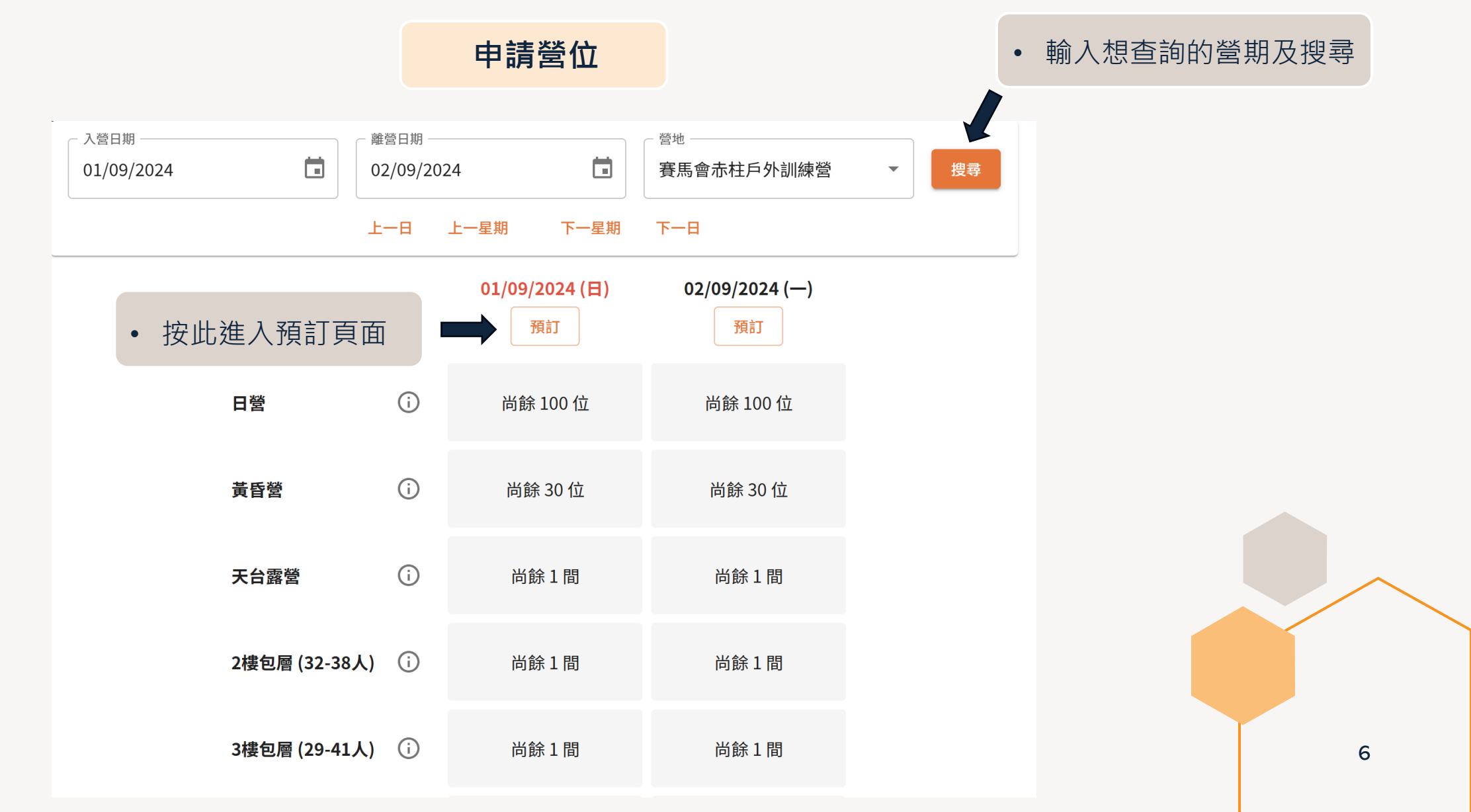

#### 3. 訂營流程及記錄 訂營第1步 – 預訂營位和房間

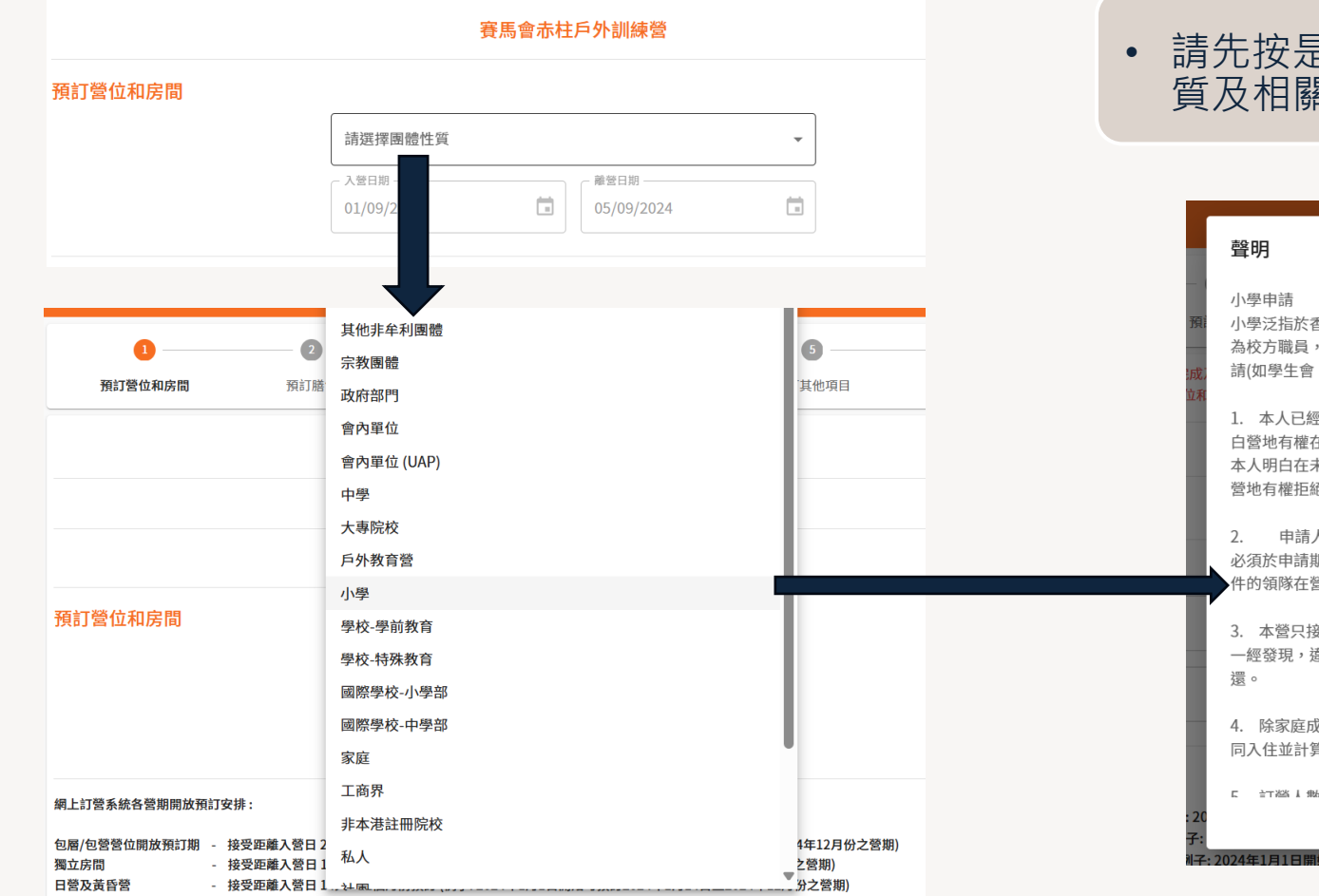

#### 請先按是次訂營的團體身份選擇相關性 質及相關聲明

注意:

第一步所選擇的相同

提交訂單時需要再次選擇聯絡人資料及團體資料,必須與

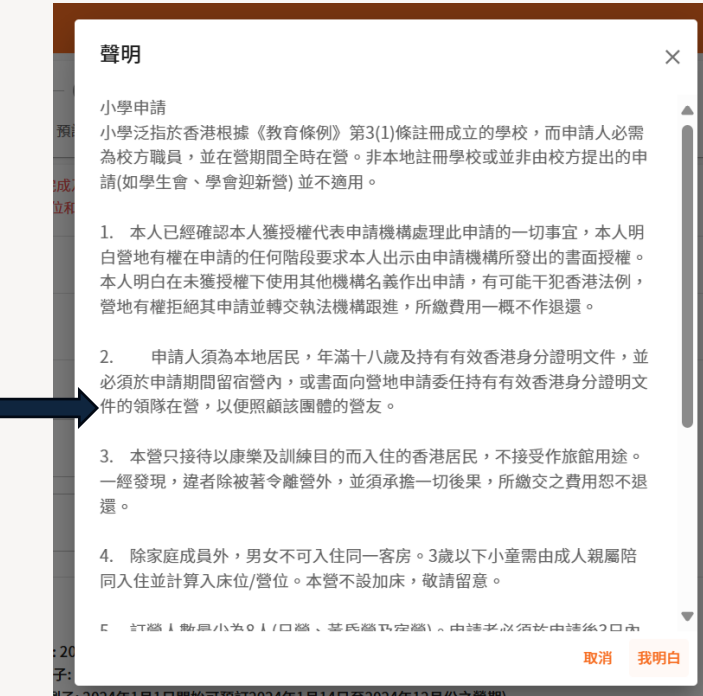

### 3. 訂營流程及記錄 訂營第1步 - 預訂營位和房間

包唇/包營營位開放預訂期 - 接受距離入營日2-12個月前預訂(例子:2024年1月1日開始及整個1月份期間可預訂2024年3月至2024年12月份之營期) 獨立房間 - 接受距離入營日14天-2個月前預訂(例子:2024年1月1日開始可預訂2024年1月14日至2024年2月份之營期) - 接受距離入營日 14天 - 12個月前預訂 (例子: 2024年1月1日開始可預訂2024年1月14日至2024年12月份之營期) 日營及黃昏營

• 按此了解詳細內容

描述

預訂營地作拍攝 / 大型或特別活動 / 舉辦賽事 / 其他商業活動等,請電郵 s@hkfyg.org.hk 查詢 包營 (61-79人宿位)

2/F 包層 (32-38人宿位)

3/F 包層 (29-41人宿位)

|          | 黃                                     | 昏쭐                 |                      |
|----------|---------------------------------------|--------------------|----------------------|
|          |                                       |                    |                      |
| 入營時間:    | 1700                                  | 出營時間:              | 2100                 |
| 備註:      |                                       |                    |                      |
| 除獲豐地批准外, | 必需按房間容納人數每晚計算同時預                      | 訂至少 <b>一餐膳</b> 食(早 | <b>餐 / 晩餐 / 燒</b> 烤) |
| 黃昏營最少預定人 | 數為8人 (入營負責人/簡隊老師及工作                   | 作人員等亦需按實別          | 8)入童人數預訂登位)          |
| 如需要使用營地一 | 模活動空間進行團體活動,必須同時                      | 預定相關場地             |                      |
| 如租用場地作拍攝 | <ul> <li>自辦大型活動或其他用途請電郵 si</li> </ul> | @hkfyg.org.hk 興    | 我們聯絡                 |
|          |                                       |                    |                      |
|          |                                       |                    |                      |

- 營舍分 3樓, 每
- 包營請 ٠ 包層及:
- 包營(2档 包層)已
   空間及 (9:00-2 額外再

| 黄昏營                                                                                  |                  | 01/00/2024 (日)             | 02/00/2024 ()      | 02/00/2024 (=) | 04/00/2024 (=)         | 05/00/2024 (町)       |
|--------------------------------------------------------------------------------------|------------------|----------------------------|--------------------|----------------|------------------------|----------------------|
| 出營時間: 2100                                                                           |                  | 01/09/2024 (Д)             | 02/09/2024 (—)     | 03/09/2024 ()  | 04/09/2024 ( <u></u> ) | 05/09/2024 (图)       |
|                                                                                      |                  | 尚餘 100 位                   | 尚餘 100 位           | 尚餘 100 位       | 尚餘100位                 | 尚餘 100 位             |
| I同時預訂至少一餐種食用餐(泡食/濃色)<br>師及工作人員等亦需按實施入營人動預訂營位)<br>這同時預定種屬地<br>電觀 s@hkfyg.org.hk 與我們聯接 | 日營               | <b>數</b> 量:\$35/位          | 數量:<br>\$35/位      | 數量:\$35/位      | 数量:\$35/位              | <b>数量:</b><br>\$35/位 |
|                                                                                      |                  | 尚餘 30 位                    | 尚餘 30 位            | 尚餘 30 位        | 尚餘 30 位                | 尚餘 30 位              |
| 引位於 <b>2</b> 樓及                                                                      | 黄昏楚              | <b>数量:</b> \$35/位          | <b>数量:</b> \$35/位  | 數量:<br>\$35/位  | 數量:\$35/位              | 數量:\$35/位            |
| 才曾合 <b>4</b> 间,                                                                      |                  | 尚餘1間                       | 尚餘1間               | 尚餘1間           | 尚餘1間                   | 尚餘1間                 |
| 司時預訂2樓<br>3樓包層                                                                       | 天台露聲 (i)         | 數量:\$3500 / 間              | 數量:\$3500 / 間      | 數量:\$3500 / 間  | 數量:\$3500 / 間          | 數量:\$3500 / 間        |
| ま句扇加っ構                                                                               |                  | 尚餘1間                       | 尚餘1間               | 尚餘1間           | 尚餘1間                   | 尚餘1間                 |
| ● 信加5候<br>包括1/F活動 ■<br>天台使田                                                          | 2樓包層 (32-38人) () | 數量:\$ 6720 / 間             | 數量:\$ 6720 / 間     | 數量:\$ 6720 / 間 | 數量:<br>\$ 6720 / 間     | 數量:\$ 6720 / 間       |
| 1.00),無須                                                                             |                  | 尚餘1間                       | 尚餘1間               | 尚餘1間           | 尚餘1間                   | 尚餘1間                 |
| 預訂                                                                                   | 3楼包層 (29-41人) 🤅  | <b>数</b> 量:<br>\$ 6090 / 間 | 數量:<br>\$ 6090 / 間 | 數量:            | 数量:                    | 數量:<br>\$ 6090 / 間   |

注意: 請留意開放預訂安排,以網上訂營系統最新資料為準 有關營舍照片及可容納人數,請參考 宿營 – 赤柱戶外訓練 營 (hkfyg.org.hk)

#### 營位及房間開放預訂安排 •

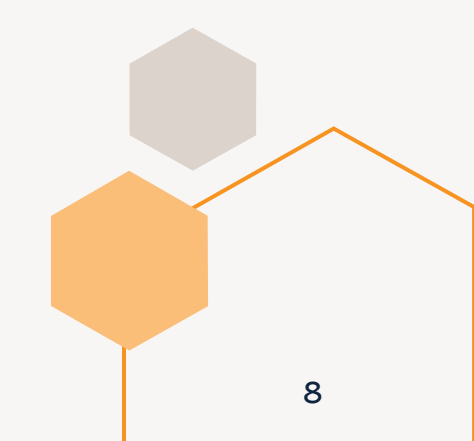

#### 3. 訂營流程及記錄 訂營第2步 – 預訂膳食

預訂膳食

注意: 營地禁止攜帶外來食物或飲料進入營地範圍(包括杯麵、即 食翻熱食物、外賣等),敬請留意。

*有關膳食款式及餐單,請參考*餐飲\_\_赤柱戶外訓練營 (hkfyg.org.hk)

價錢(總數)

取消 儲存

| <b>01/09/2</b><br>星期日 | 024           |                               |                                                                   |                                    | 預訂膳食            |      |           |         |
|-----------------------|---------------|-------------------------------|-------------------------------------------------------------------|------------------------------------|-----------------|------|-----------|---------|
| 早餐                    | 未入營/已離營       | 日期: 01/0<br>時段: 晩餐<br>種類: 焼烤  | 9/2024<br>餐                                                       |                                    |                 |      |           |         |
| 午餐                    | 未入營/已離營       | * 加継餐單                        |                                                                   |                                    |                 |      |           |         |
| 午茶                    | 較不設供應/已暫信預訂膳食 | 輕食燒烤                          | <b>唐良</b><br>(晩餐) ()                                              | ₩少預訂数重<br>8                        | 0               | 推动数重 | 1興設<br>80 | \$0     |
|                       |               | 一般焼烤                          | 餐(晩餐) ()                                                          | 8                                  | 10              |      | 150       | \$ 1500 |
|                       |               | 特盛焼烤                          | 晉(晚餐) ()                                                          | 8                                  | 10              |      | 240       | \$ 2400 |
| <u>x</u>              | Ð             | 素食燒烤                          | (晩餐) ()                                                           | 8                                  | 10              |      | 80        | \$ 800  |
| 2/09/2<br>期一<br>日祭    | 024           | 3. 威奈自握<br>4. 餐廳或燒<br>5. 請準時用 | 外來食物或飲料於餐廳或與珍場內提合,是<br>送場之食物只供場內享用,不可攜購餐廳或<br>餐,及於限定時間離開場地,以免影響清潔 | 者將被逐動令羅場,所繳費用恐不到<br>燒烤場之範圍。<br>工作。 | j <u>a</u> ∘    |      |           |         |
| 資                     | (  e )        |                               |                                                                   |                                    |                 |      |           |         |
| 餐                     | $\oplus$      | •                             | 按需要預定                                                             | 相應數量關                              | 善食              |      |           |         |
| ×                     | 未入營/已離營       | •                             | 所有宿營設                                                             | 最低膳食》<br>數計算》                      | 肖費 <b>(</b> 一般按 |      |           |         |
|                       | 未入營/已離營       |                               | 1911 宮 四八                                                         | 数百异 <b>)</b>                       |                 |      |           |         |
| 友宙趣                   | キλ 巻/戸館巻      |                               |                                                                   |                                    |                 |      |           |         |

9

### 3. 訂營流程及記錄 訂營第3步 – 預訂活動

注意: 如沒有預訂營地活動,團體請自行安排活動;如慾使用營地 內場地舉行自備活動,必須先預訂有關場地(一樓活動空間 /天台) 有關膳食款式及餐單,請參考活動-赤柱戶外訓練營 (hkfyg.org.hk)

|                  |           |                                                                                                    |                                                     |                                                | 預訂活                             | 動         |      |             |
|------------------|-----------|----------------------------------------------------------------------------------------------------|-----------------------------------------------------|------------------------------------------------|---------------------------------|-----------|------|-------------|
| 預訂活動             |           | 日期: 01/09/2024<br>時段: 14:00                                                                                               |                                                     |                                                |                                 |           |      |             |
|                  |           | 活動                                                                                                    | 時段                                                  | 參加者最少年齡                                        | 最少預約人數                          | 可預約人數     | 預約人數 | 解說分享        |
| 09/2024          |           | 雙人腳踏艇體驗 ①                                                                                                    | 14:00-15:30                                         | 6                                              | 8                               | 16        |      |             |
| 3                |           | 巨型直立板 ①                                                                                                    | 14:00-15:30                                         | 6                                              | 8                               | 48        |      |             |
| 0-11:00 未入營/已離   | ·<br>管    | 炮架歷奇活動 ①                                                                                                    | 14:00-15:30                                         | 12                                             | 12                              | 48        |      |             |
| 0.12.00 土 3 燃/回南 | - 2024    | 竹筏紮作 ①                                                                                                    | 15:30-17:30                                         | 12                                             | 12                              | 36        |      |             |
| 10-13:00 未八宮/亡樹  |           | 攻防箭 ①                                                                                                    | 14:00-15:30                                         | 6                                              | 12                              | 48        |      |             |
| 00-16:00 🕀       |           | 新興運動-芳蘭木棋 ③                                                                                                    | 14:10-15:00                                         | 6                                              | 12                              | 24        | 12   | · · · · · · |
| 0.18:00          |           | 新興運動-芳蘭木棋 ①                                                                                                    | 15:10-16:00                                         | 6                                              | 12                              | 24        |      |             |
| 0-18:00          |           | 雙人獨木舟體驗 ①                                                                                                    | 14:00-15:30                                         | 6                                              | 8                               | 36        | 20   |             |
| -21:00 🕕         |           | 立划板 (SUP) 體驗 🛈                                                                                                    | 14:00-15:30                                         | 6                                              | 6                               | 46        |      | · · · ·     |
|                  |           | 新興運動 - 布袋球 ①                                                                                                    | 14:10-15:00                                         | 6                                              | 12                              | 24        |      | v           |
|                  |           | 新興運動 - 布袋球 ()                                                                                                    | 15:10-16:00                                         | 6                                              | 12                              | 24        | 12   |             |
| 9/2024           |           | 新興運動 - 軟式曲棍球 ①                                                                                                    | 14:10-15:00                                         | 6                                              | 12                              | 24        |      |             |
|                  |           | 新興運動-軟式曲棍球 ①                                                                                                    | 15:10-16:00                                         | 6                                              | 12                              | 24        |      |             |
| -11:00 🕀         |           | 新興運動 - 躲避鳖 ()                                                                                                    | 14:10-15:00                                         | 6                                              | 12                              | 24        |      | v           |
| -13:00           |           | 新興運動-躲避盤 ()                                                                                                    | 15:10-16:00                                         | 6                                              | 12                              | 24        |      | · · ·       |
| <u> </u>         |           | 聲明                                                                                                    |                                                     |                                                |                                 |           |      |             |
| 16:00 未入營/已竊     | <b></b> 쑫 | <ol> <li>如沒有預訂營地活動,圖體請自行安排</li> <li>圖體負責人必須肯定参加者附合年齡、/</li> <li>請參考活動裝備備忘,穿著適當服裝及/</li> <li>請準時前往活動場地,遅到將不獲額外/</li> </ol> | 活動; 如慾使用營地內;<br>心智及體能等活動要求<br>裝備進行活動。<br>補時,甚至令活動不能 | 場地舉行自備活動,必須先<br>R,否則活動將不能進行,所<br>L進行,唯所繳費用恕不退還 | 預訂有關場地 (一樓活動<br>「繳費用恕不退還。<br>『。 | 空間 / 天台)。 |      |             |
| 0-18:00 未入營/已離   | 營         |                                                                                                    |                                                     |                                                |                                 |           |      | 取消 儲存       |
| 21.00 土 3 營/回南   | - 224     |                                                                                                    |                                                     |                                                |                                 |           |      |             |
| 21.00 木八宮/ 6 雨   | · H       |                                                                                                    |                                                     |                                                |                                 |           |      |             |

#### 按需要預訂營地活動或於<mark>營期前</mark> 30天於系統內預訂

- 請留意各活動的活動時間、建議參加年齡及最少預約人數
- 預約人數為實際參加活動人數,如 訂營負責人/隨隊老師等參加活動 亦需計算在內

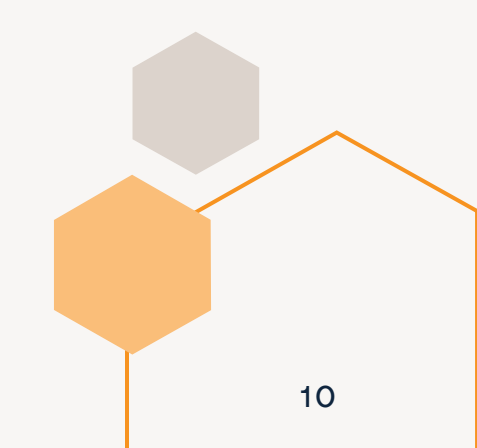

#### 3. 訂營流程及記錄 訂營第4步 - 預訂場地

注意: 如慾使用營地內場地舉行自備活動,必須先預訂有關場地 (一樓活動空間 / 天台)

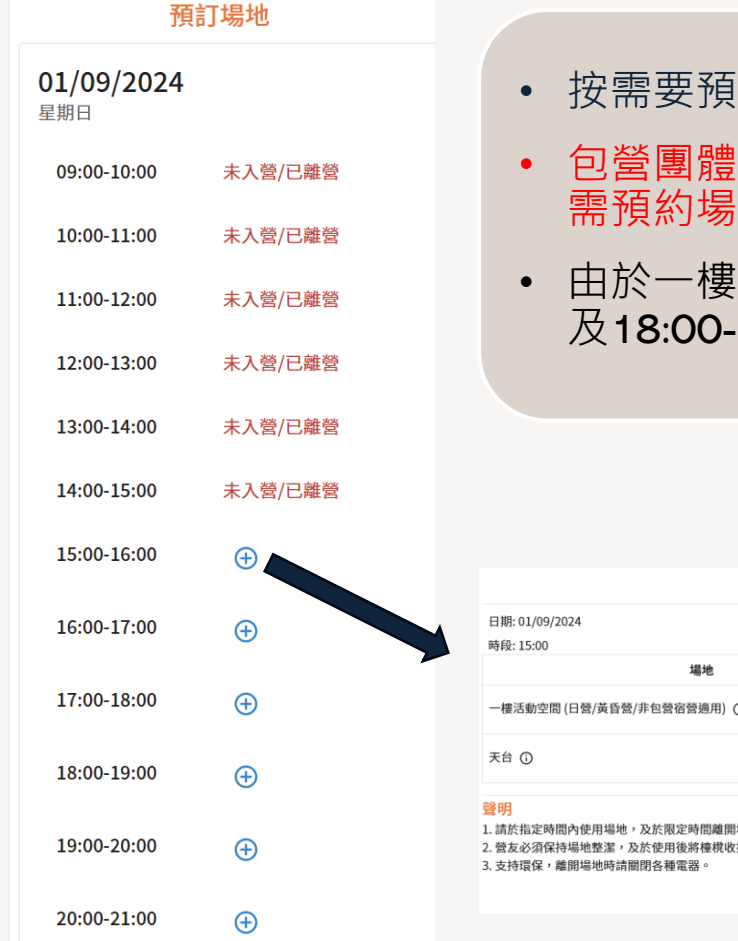

- 按需要預訂場地
  - 包營團體已包括於營期間使用一樓活動空間及天台,無 需預約場地
  - 由於一樓活動空間同樣為膳食場地,因此12:00-14:00 及18:00-19:00 將不開放預訂

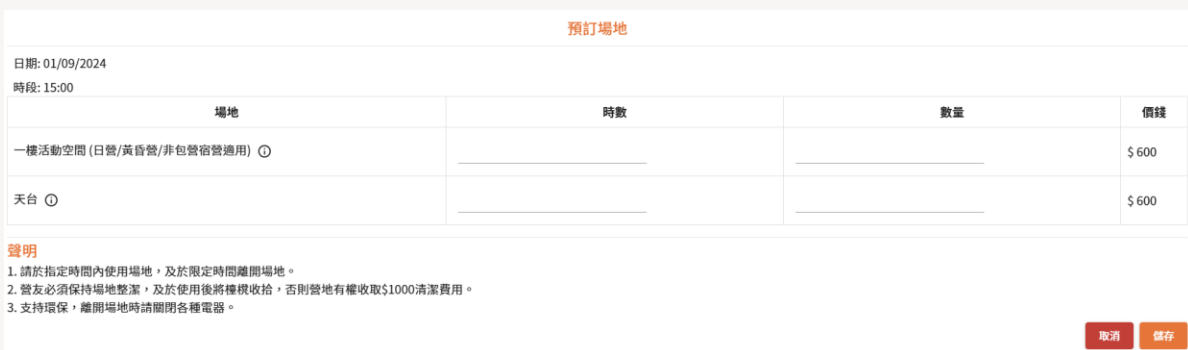

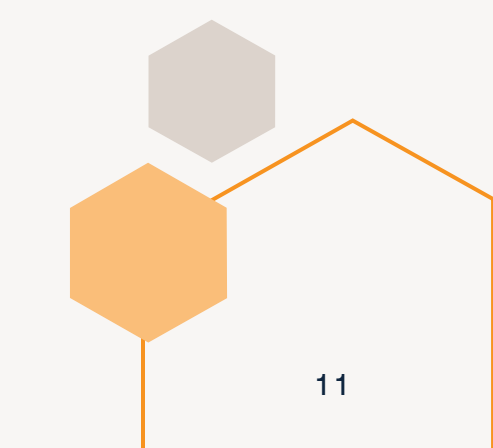

### 3. 訂營流程及記錄 訂營第5步 – 預訂其他項目

- 按需要預訂其他項目
- 其他項目包括交通、總會訓練課程 章及記錄冊等

|         |      |    | ¥       | 預訂交通     |        |    |    |
|---------|------|----|---------|----------|--------|----|----|
|         |      |    |         | 去程       |        |    |    |
|         | 時間日期 | 種類 | 上車地點(區) | 上車地點(分區) | 數量(部)  | 車程 | 價錢 |
|         |      |    |         | 回程       |        |    |    |
| $\odot$ | 時間日期 | 種類 | 目的地(區)  | 目的地(分區)  | 數量 (部) | 車程 | 價錢 |
|         |      |    |         |          |        |    | 取消 |

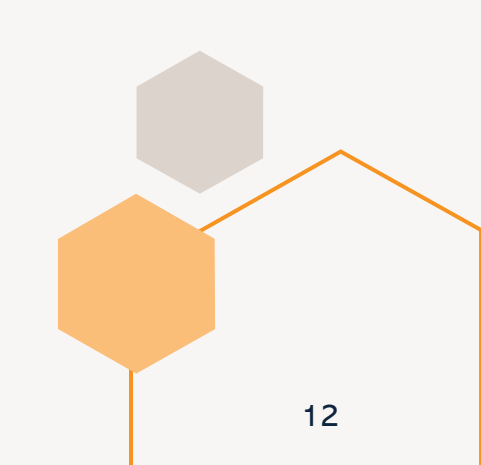

#### 3. 訂營流程及記錄 訂營第6步-總計

注意: 整個訂營過程請於45分鐘內完成及遞交預訂,否則預訂內 容會於45分鐘後自動取消。

| 0 -        | 0                      | 3             |    |          | 4    |          | 5                                                   |                |                 | 6                         |        |
|------------|------------------------|---------------|----|----------|------|----------|-----------------------------------------------------|----------------|-----------------|---------------------------|--------|
| 預訂營位和房     | 間預訂膳食                  | 預訂活           | 動  |          | 預訂場地 |          | 預訂其他項目                                              |                |                 | 總計                        |        |
|            |                        | 總計            |    |          |      |          | 預訂營位和房間<br>01/09/2024                               |                |                 |                           |        |
| 營位和房間      |                        |               |    |          |      |          | <ul> <li>登位和房間</li> <li>2樓包層 (32-38人)</li> </ul>    | <b>数量</b><br>1 | 單價<br>\$6,720   | 小計<br>\$6,72              | 1      |
| 日期         | 營住                     | 位/房間          | 数量 | 軍價       | 折扣   | 小計       |                                                     |                |                 | 優惠:不適」                    | ŧ      |
| 01/09/2024 | 2樓包層 (32-38人)          |               | 1  | \$ 6,720 | 1    | \$ 6,720 |                                                     |                |                 | \$ 6,72                   | 0      |
| 總計:        |                        |               |    |          | 1    | \$ 6,720 | )<br>(1) (00 /2024                                  |                |                 |                           |        |
| 膳食         |                        |               |    |          |      |          | 膳食                                                  | 數量             | 單價              | 小會                        | ł      |
| 日期         | 膳食                     | 時段            | 数量 | 單價       | 折扣   | 小計       | <ul> <li>・ 晩餐</li> <li>・ 朱古力心太敬配雪糕</li> </ul>       | 30<br>10       | \$ 60<br>\$ 48  | \$ 1,800<br>\$ 48         | 1<br>0 |
| 01/09/2024 | 晚餐                     | 18:00 - 18:45 | 30 | \$ 60    | 1    | \$ 1,800 | <ul> <li>瑞士汁雞翼拐麵</li> </ul>                         | 10             | \$55            | \$ 55/                    | )      |
| 01/09/2024 | 朱古力心太軟配雪糕              | 21:00 - 21:30 | 10 | \$48     | 1    | \$480    |                                                     |                |                 | 優惠: 不適月<br>\$ 2.87        | 8      |
| 01/09/2024 | 瑞士计理翼捞鳔                | 21:00 - 21:30 | 10 | \$ 55    | /    | \$ 550   | 預訂活動                                                |                |                 | ų 1,00                    | Ĩ      |
| 總計:        |                        |               |    |          | 1    | \$ 2,830 | 01/09/2024                                          |                |                 |                           |        |
| 活動         |                        |               |    |          |      |          | 活動<br>・ 雙人獨木舟體驗                                     | 数量<br>20       | 單價<br>\$ 150    | 小計<br>\$ 3,00             | t<br>D |
| 日期         | 活動                     | 時段            | 人數 | 軍價       | 折扣   | 小計       | <ul> <li>雙人獨木舟體驗(教練費)</li> <li>新興運動-芳蘭木棋</li> </ul> | 3<br>12        | \$ 500<br>\$ 80 | \$ 1,50<br>\$ 96          | )<br>0 |
| 01/09/2024 | 雙人獨木舟體驗                | 14:00 - 15:30 | 20 | \$ 150   | 1    | \$ 3,000 | <ul> <li>新興運動 - 布袋球</li> </ul>                      | 12             | \$ 80           | \$ 96                     | )      |
| 01/09/2024 | 雙人獨木舟體驗(教練费)           | 14:00 - 15:30 | 3  | \$ 500   | /    | \$ 1,500 |                                                     |                |                 | 優惠: 不適F                   | 8      |
| 01/09/2024 | 新興運動 - 芳蘭木棋            | 14:10 - 15:00 | 12 | \$ 80    | 1    | \$ 960   | 預訂場地                                                |                |                 | <u> 1</u> 0,42            | í      |
| 01/09/2024 | 新興運動 - 布袋球             | 15:10 - 16:00 | 12 | \$ 80    | 1    | \$ 960   | 01/09/2024                                          |                |                 |                           |        |
| 總計:        |                        |               |    |          | 1    | \$ 6,420 | <ul> <li>一様活動空間(日登/黃昏登/非包登宿登適用)</li> </ul>          | 15:            | 時段<br>00-16:00  | 数量 小計<br>1 \$60           | 1      |
| 122 bh     |                        |               |    |          |      |          |                                                     |                |                 | 優惠: 不適)                   | 目      |
| 日期         | 場地                     | 時段            | 数量 | 軍價       | 折扣   | 小計       | 2517 11 44 15 13                                    |                |                 | \$ 60                     | 0      |
| 01/09/2024 | 一樓活動空間(日營/黃昏營/非包營宿營適用) | 15:00 - 16:00 | 1  | \$ 600   | 1    | \$ 600   | <b>預</b> 司 共 把 項 日                                  |                |                 |                           |        |
| 總計:        |                        |               |    |          | 1    | \$ 600   |                                                     |                |                 | 優惠: 不適戶<br>。              | 8      |
|            |                        |               |    |          |      |          | 預訂交通                                                |                |                 | \$                        | ĺ      |
| 總計         |                        |               |    |          |      |          |                                                     |                |                 | 周市, 天流                    | =      |
|            |                        |               |    |          |      | \$ 16570 |                                                     |                |                 | 1982,851, 71, 989,9<br>\$ | 1<br>0 |
| 優忠碼        | Nei III                |               |    |          |      |          | 總計                                                  |                |                 |                           |        |
|            |                        |               |    |          |      |          |                                                     |                |                 | \$ 16,57                  | 0      |
|            |                        |               |    |          |      |          |                                                     |                |                 |                           |        |

核對訂單資料 • • 如需作出更改請按 相關項目回到預訂 頁面

13

• 營地不時推出訂營優惠,訂營負責 人可於此輸入相關優惠碼

### 3. 訂營流程及記錄 訂營第6步 – 提交訂單及付款

注意: 請於**45分鐘內完成及遞交預訂**,否則預訂內容會於**45**分鐘 後自動取消。

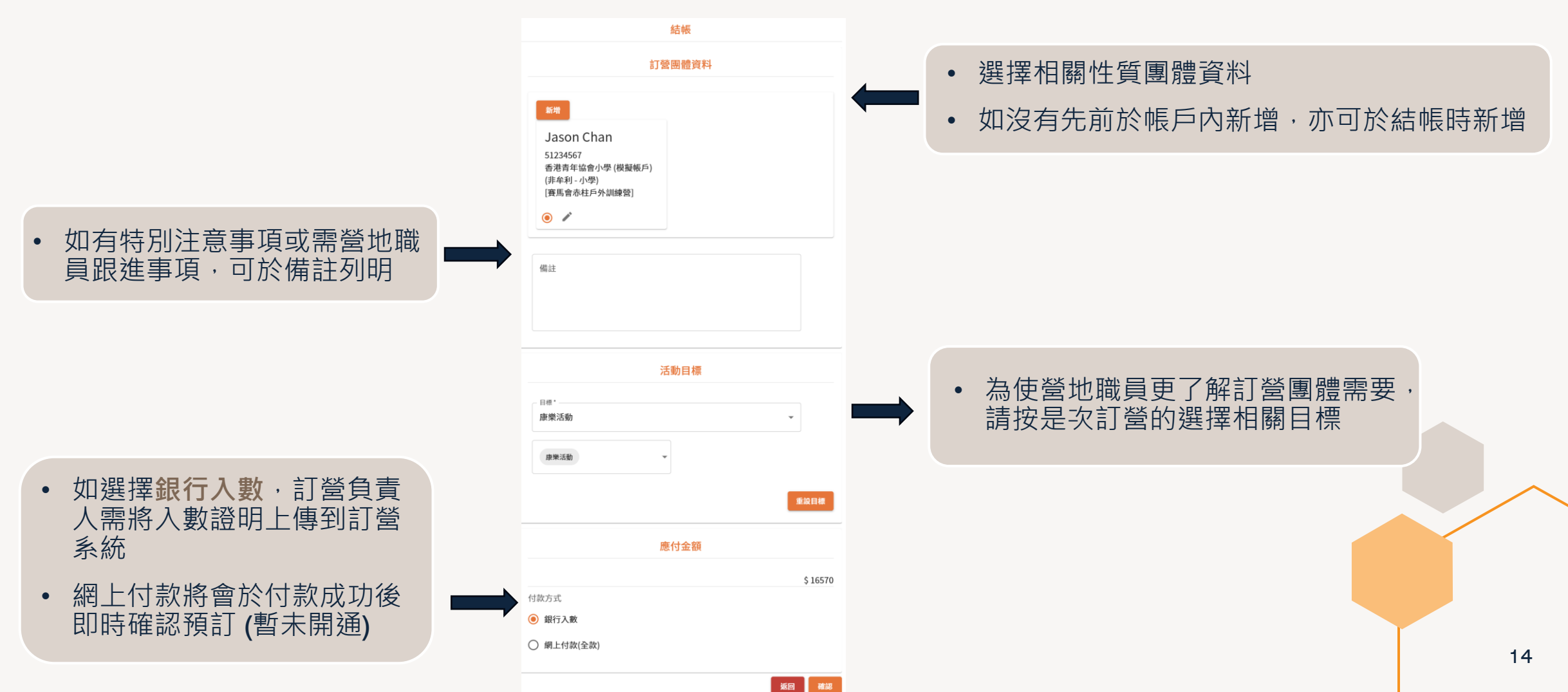

# 4. 管理預訂記錄 列印繳費通知書 (訂營費及營費)

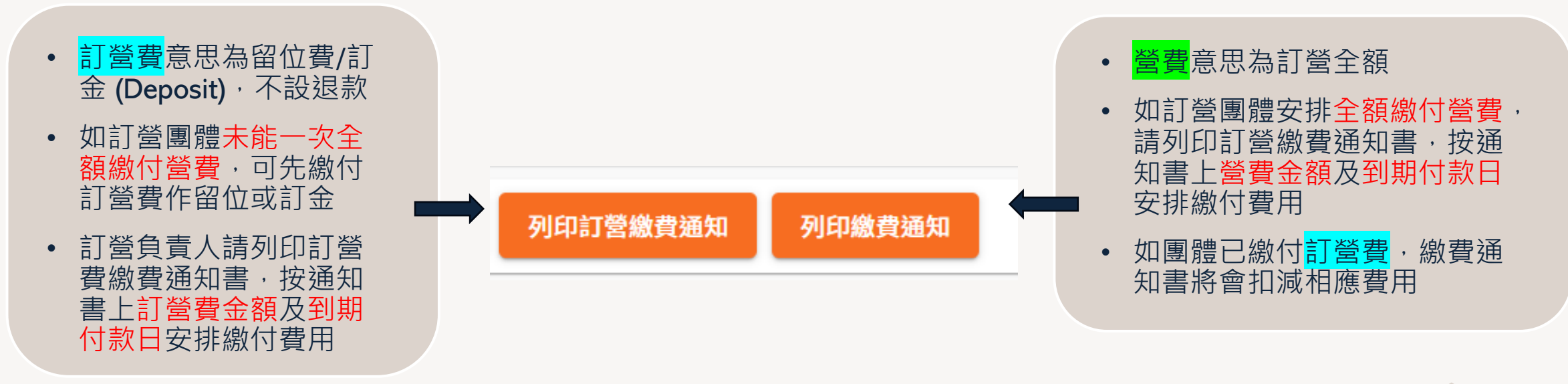

#### 例子:

| 訂單全額: <b>\$10,000</b>  | 當訂單建立後                 |
|------------------------|------------------------|
| <mark>訂營費</mark> 繳費通知書 | <b>\$500 (</b> 訂金/留位費) |
| <mark>營費</mark> 繳費通知書  | <b>\$10,000 (</b> 全額)  |

| 訂單全額: <b>\$10,000</b> | 當繳付了 <mark>訂營費</mark> 後 |
|-----------------------|-------------------------|
| <mark>訂營費</mark> 收據   | <b>\$500 (</b> 訂金/留位費)  |
| <mark>營費</mark> 繳費通知書 | <b>\$9,500 (</b> 餘額)    |

請選擇繳付其中一張

如選擇了繳付訂營費

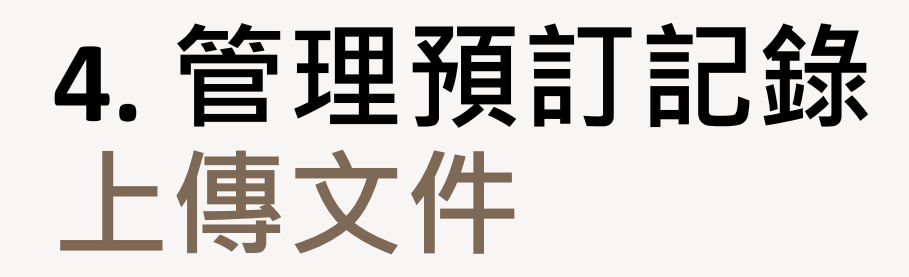

- 訂營負責人如已為訂單繳 付費用,必須保留有關證 明並上傳付款記錄到訂單 內作核實
- 團體如以非牟利名稱訂營, 請上傳有關證明

| 上載日期 | ×                          | 1.10.10 | 日 <del>大</del> /4- |  |
|------|----------------------------|---------|--------------------|--|
|      | ◆ 立姓                       | 上載相關    | ■又行                |  |
|      | Choose File No file chosen |         | 付款記錄               |  |
|      |                            |         | 付款記錄               |  |
|      | 備註                         |         | 其他文件               |  |

### 4. 管理預訂記錄 取消訂單 / 加單 /處理退款申請

#### 取消訂單

- 訂營負責人提交訂單後於未付款的情況下可以「取消訂單」
- 於付款完成後(部分或全費)訂營負責人及 職員均不能取消訂單

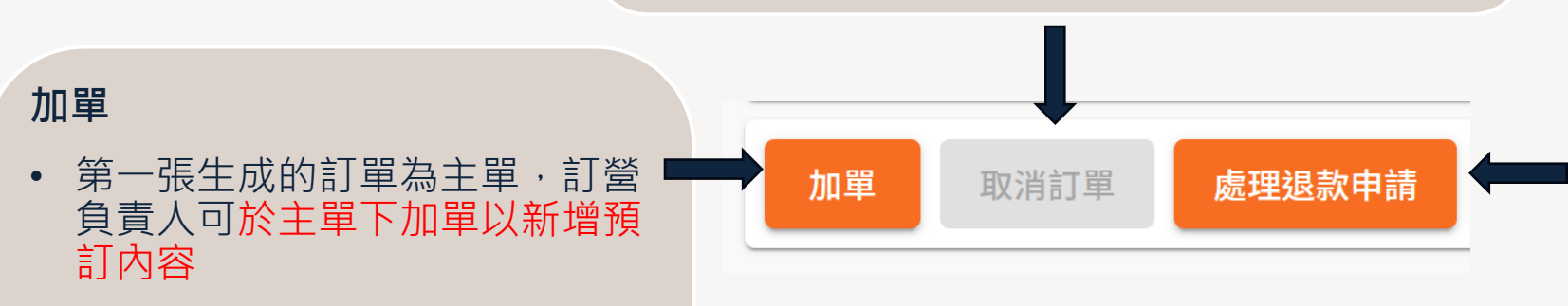

#### 處理退款申請

 當退款申請生成後,營友可於 「處理退款申請」內查看退款進 度及輸入入帳資料

- 所有加單內容必須是主單營期內 的預訂
- 每張加單會有獨立一個訂營編號、 繳費通知書及繳費期限
- 同一主單下所有加單會顯示於主 單列表下

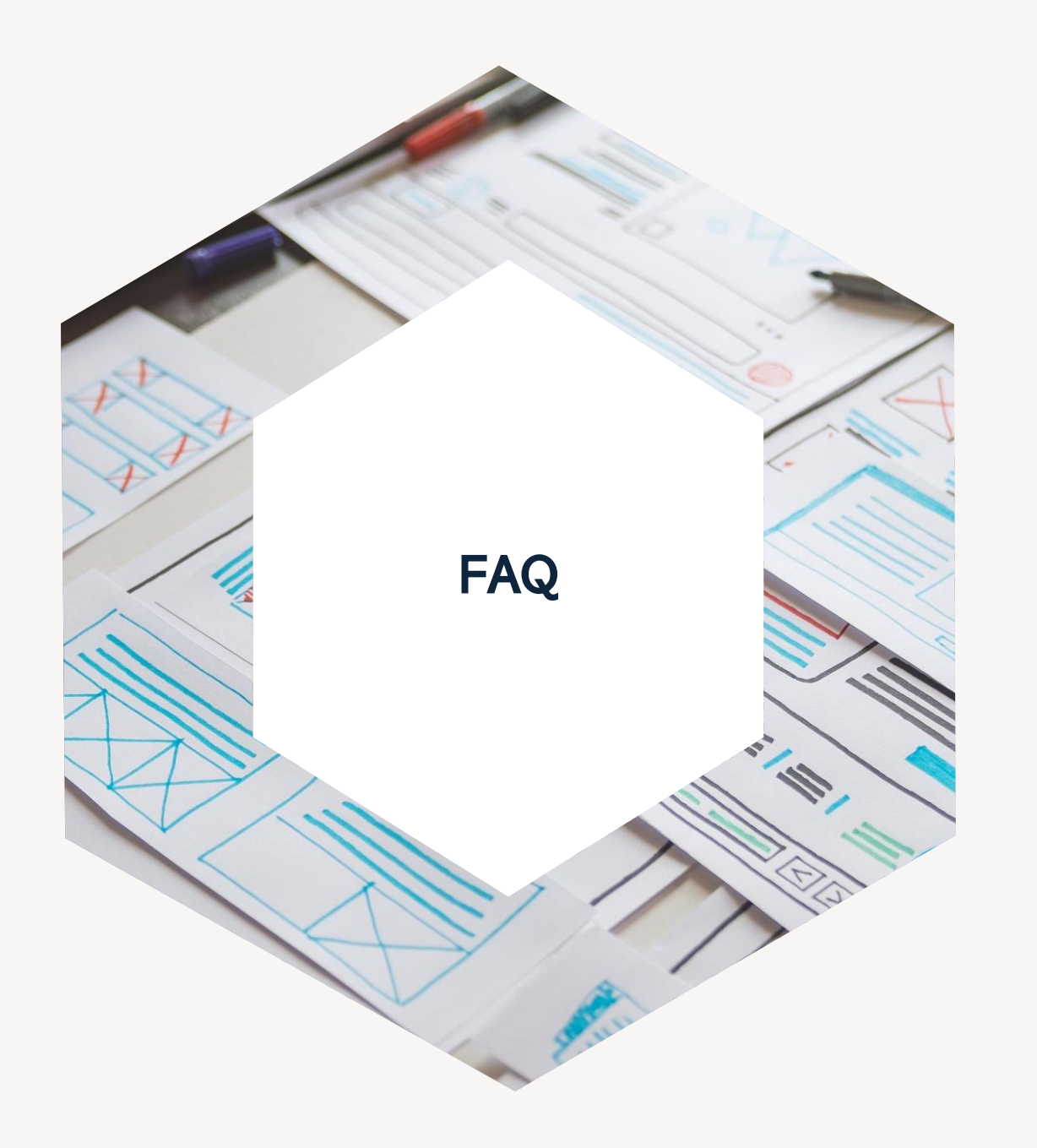

# 5.常見問題

### 5.常見問題 - 訂單管理及繳付營費

1. 我已建立帳戶代表一間小學預訂營期,現在我代表自己教會預訂另一個營期,我需要再新增一個帳戶嗎?

不需要,一個帳戶內可新增多個身份方便同一時間管理不同團體訂單。(教學 > 第5頁)

2. 我已全數為訂單以自動轉賬方式付款,訂單是否會自動確認?

不會,訂營負責人需要上傳入數證明於訂單,當營地職員核實後訂單才會確認。(教學 > 第16頁)

3. 我提交了訂單 (未付款) 但發現預訂資料有誤,可以作出更改嗎?

已提交的**訂單內容不能作出更改**,建議可以「取消訂單」再**重新建立新訂單。(**教學 > 第17頁)

4. 我的機構需要申請支票支付超過 \$2000的訂營,預計需要一個月時間申請支票,可以預留營期直至支票備妥嗎?

如訂單提交後未能即時全數繳付全額營費,需於1-3天內 (按團體性質而訂) 先繳付「訂營費」作為訂金/留 位費,再於限期內繳付餘額。(教學 > 第15頁)

5. 我預訂時輸入了自己的資料為領隊,但後來發現自己當天未能隨隊入營,可以更改領隊嗎?

訂營負責人不能於後台更改領隊資料,請以電郵方式於入營前通知營地職員有關更改。

## 5.常見問題 - 預訂營位及住宿

1. 營舍房間內有什麼設施提供?

營舍全年冷氣開放,每間房間的床位都不一樣 (不設加床),建議預訂前先參考營舍照片,而淋浴室及洗手間設於房間外。

2. 我想包營及使用一樓活動空間,應該如何預訂?

如慾包營,請同時預訂2樓包層及3樓包層。包營費用已包括在營期間 9:00-21:00 使用一樓活動空間及天台,因此**包營不需要額外預訂**。

3. 我們一共8人來自2個家庭(父母及小朋友),可以預訂一間8人房間?

不可以。除同一家庭成員入住外,請安排同性別營友入住同一營舍;因此**如來自2個不同家庭並存在不同性別** 營友,需要預訂最少2間房間。

4. 我其中一位參加者需要晚上11時才能到達營地可以嗎?

如不能於指定時間入營,請先與營地職員聯絡;在營期間營地有當值同事負責營地進出登記,以確保營友安全。

### 5.常見問題 - 預訂膳食

#### 1. 我已預訂三個月後的營期,但現在未能確認膳食數量,可以之後再添加嗎?

宿營訂單提交時需符合最低膳食消費,建議可以先預訂最低要求數量。其後可以以「加單」方式為原有訂單新增預 訂內容,請留意膳食最後新增活動期限為入營前14天,訂營負責人亦會收到電郵提示。(教學 > 第17頁)

#### 2. 我可以購買外賣或到會食物於營地進食嗎?

不可以,營地嚴禁攜帶外來食物或飲料進入營地範圍(包括杯麵、即食翻熱食物、外賣等),敬請留意。

3. 我可以攜帶杯麵或翻熱食物,營地有提供雪櫃及微波爐使用嗎?

不可以,營地亦沒有提供雪櫃及微波爐供營友使用。

4. 我預訂了日營為公司舉行團隊訓練,午餐想以自助餐形式安排可以嗎?

營地可以為不同團體需要設計餐單,請聯絡營地職員查詢詳情。

5. 我預訂了2間房間,但於付款時系統表示未能符合膳食最低消費,請問最低消費如何計算?

**宿營訂單需符合膳食最低消費**,一般按所預訂營位數量計算,如團體有特別安排不會於營期間在營用膳, 請先預訂相應數量之膳食並於提交訂單後聯絡營地職員作出申請。

### 5.常見問題 - 預訂活動

1. 我已預訂三個月後的營期,但現在未能確認參與什麼活動,可以之後再添加嗎?

可以以「加單」方式為原有訂單新增預訂內容,請留意最後新增活動期限為入營前**30**天,訂營負責人亦會 收到電郵提示。(教學 > 第17頁)

2. 我是隨隊老師,想與14位學生一同參加竹筏紮作活動,是否只需要預訂學生人數嗎?

**所有會參與活動的都需要計算為參加者**,包括隨隊老師或帶隊職員,因此請按實際參與人數預訂。

3. 我希望教練可於活動流程設計不同遊戲及挑戰給我的學生,可以嗎?

營地活動一般有特定流程及內容,如訂營負責人希望活動有不同元素,歡迎先聯絡營地職員**以度身訂做方** 式按團體要求另行報價。

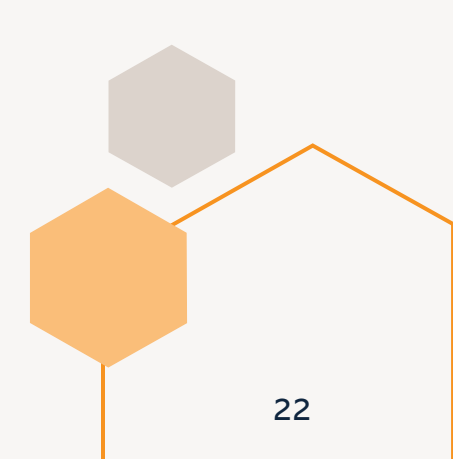

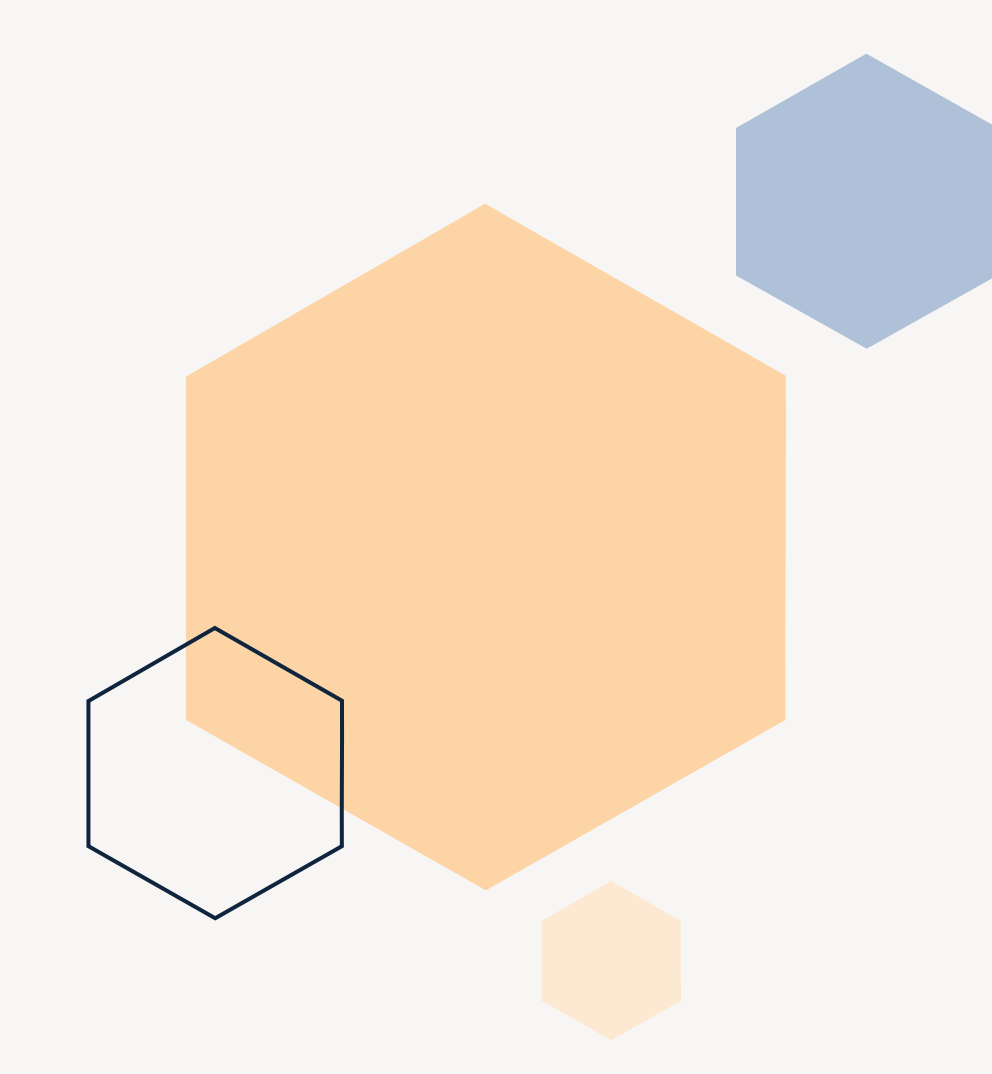

#### 使用網上訂營系統時如有 任何問題,請致電 28138886 聯絡營地職員。

謝謝!